# สำนักงานคณะกรรมการสุขภาพแห่งชาติ (สช.)

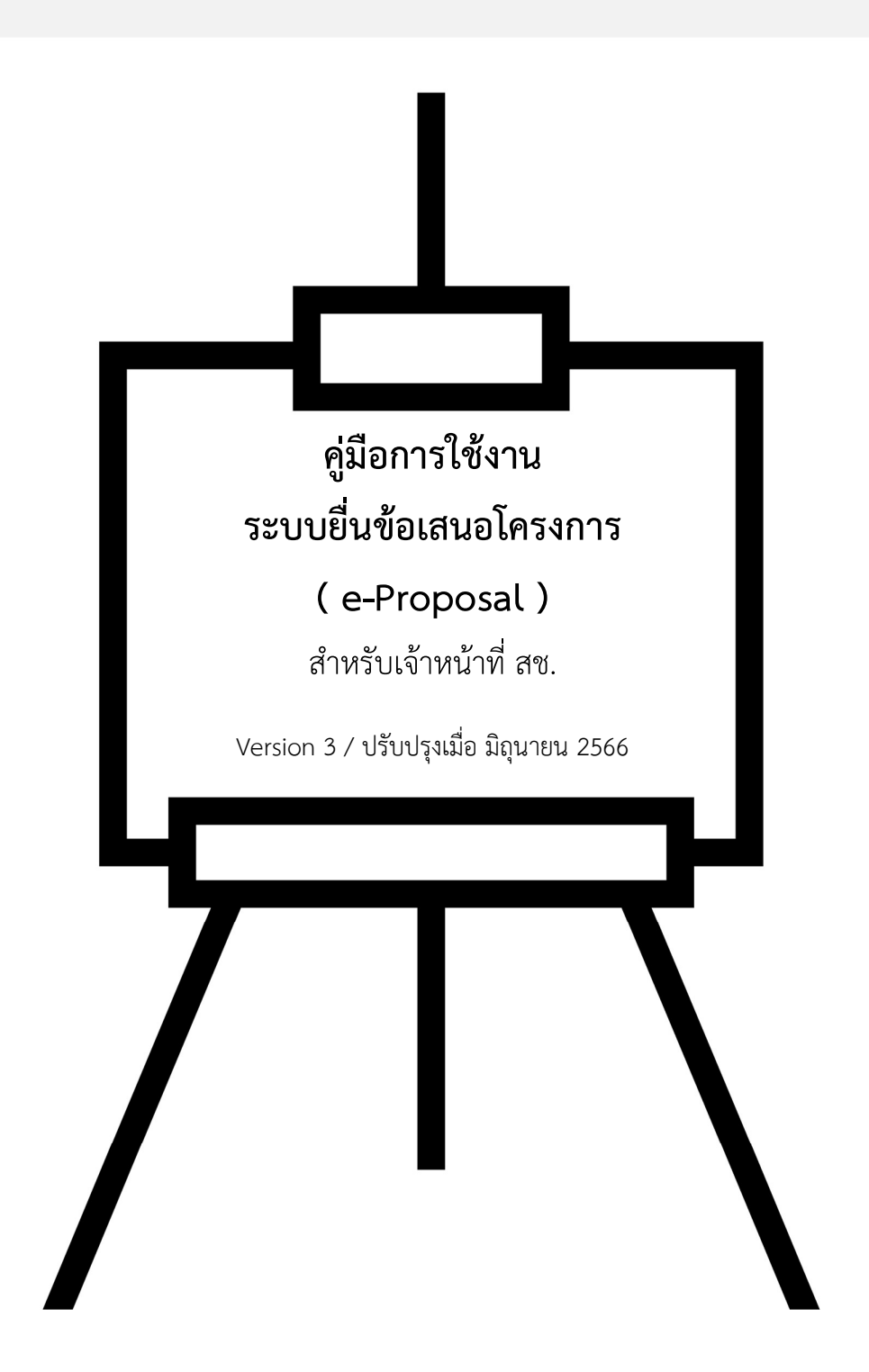

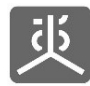

# สารบัญ

| 1.  | กระบวนการทำงานของระบบงานข้อตกลง1         |
|-----|------------------------------------------|
| 2.  | ล็อกอินเข้าใช้งานระบบ                    |
| 3.  | ตรวจสอบข้อเสนอโครงการ                    |
| 4.  | พิมพ์แบบฟอร์มข้อเสนอโครงการ              |
| 5.  | เชื่อมโยงข้อมูล7                         |
| 6.  | บันทึกผลการกลั่นกรองโครงการ              |
| 7.  | พิมพ์แบบฟอร์มผลการกลั่นกรองโครงการ9      |
| 8.  | ตีกลับแก้ไขข้อเสนอโครงการหลังกลั่นกรอง10 |
| 9.  | ส่งข้อเสนอโครงการไปทำข้อตกลง11           |
| 10. | ยุติข้อเสนอโครงการ                       |
| 11. | ออกจากระบบงาน13                          |

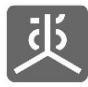

#### 1. กระบวนการทำงานของระบบงานข้อตกลง

ระบบงานข้อตกลง จะประกอบไปด้วยระบบงานย่อย 3 ระบบงาน ได้แก่ ระบบยื่นข้อเสนอโครงการ (e-Proposal) , ระบบ ข้อตกลง e-Office , ระบบรายงานผลการดำเนินงานตามข้อตกลง (e-Contract) โดยกระบวนการทำงานและความเชื่อมโยงของแต่ละ ระบบงานย่อย เป็นดังแผนภาพด้านล่างนี้

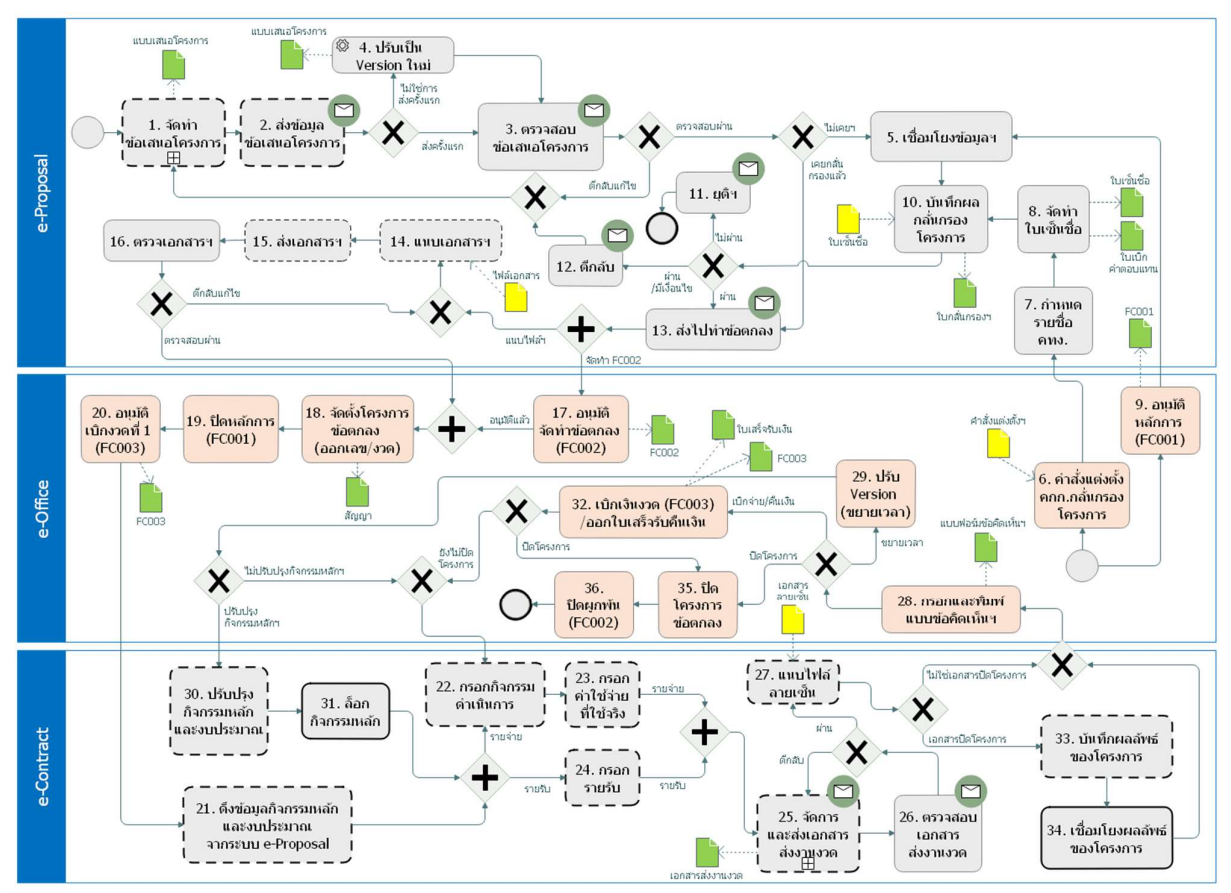

<u>คำอธิบายเพิ่มเติม</u>

- 1) กล่องที่เป็นเส้นประ เป็นกระบวนการทำงานของผู้เสนอโครงการ/ผู้รับข้อตกลง
- 2) กล่องที่มีไอคอนจดหมาย เป็นกระบวนการที่มีการส่งอีเมล์แจ้งเตือนผู้เกี่ยวข้องแบบอัตโนมัติ
- 3) สัญลักษณ์ 🔵 เป็นจุดเริ่มต้นของกระบวนการทำงาน
- 4) สัญลักษณ์ 🔘 เป็นจุดสิ้นสุดของกระบวนการทำงาน

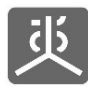

#### 2. ล็อกอินเข้าใช้งานระบบ

- 1) เปิดเว็บบราวเซอร์ Google Chrome
- 2) กรอก URL เป็น "https://portal.nationalhealth.or.th" แล้วคลิกปุ่ม Enter บนแป้นพิมพ์
- ทำการล็อกอินเข้าสู่ระบบ
- 4) คลิกที่ลิงค์ "ระบบ e-Proposal" เพื่อเข้าสู่ระบบ

| มี สำมักงานคณะกรรมการ<br>สำมักงานเหมายนะกรรมการ |                  | ระบบรวมศูนย์กลางบริการ | (e-Service Portal) |                   | 🙆 อรทัย ศรีไซยอินทร์ - |
|-------------------------------------------------|------------------|------------------------|--------------------|-------------------|------------------------|
|                                                 | SEUU e-Contract  | ביניט פ-Proposal       | ระบบ e-Office      | ED<br>Website nv. |                        |
|                                                 | ິ່ຈະບບ e-Meeting |                        |                    |                   |                        |
|                                                 |                  |                        |                    |                   |                        |

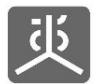

# 3. ตรวจสอบข้อเสนอโครงการ

#### 3.1 หัวข้อยื่นข้อเสนอโครงการ

ประกอบไปด้วยข้อมูล 4 ส่วน โดยแต่ละส่วนจะมีหัวข้อย่อย ดังนี้

| <b>ส่วนที่ 1</b> องค์กรผู้รับการสนับสนุน                        | <b>ส่วนที่ 2</b> ข้อมูลทั่วไป                                 | <b>ส่วนที่ 3</b> แบบเสนอโครงการ                                   |
|-----------------------------------------------------------------|---------------------------------------------------------------|-------------------------------------------------------------------|
| 1.1 หน่วยรับทุน                                                 | 2.1 ประเภทข้อเสนอโครงการ                                      | 3.1 ชื่อโครงการ                                                   |
| 1.1.1 ที่อยู่ตามบัตรประจำตัวผู้เสียภาษี                         | 2.2 ลักษณะข้อเสนอโครงการ                                      | 3.2 หลักการและเหตุผล                                              |
| 1.1.2 ที่อยู่องค์กรบีจจุบัน                                     | 2.3 รูปแบบของโครงการ                                          | 3.3 กรอบแนวคิดการทำงาน (Conceptual framework/work model)          |
| 1.1.3 ภารกิจหลักองค์กร                                          | 2.4 ประเด็นที่จะดำเนินการ                                     | 3.4 วัดถุประสงค์ ยุทธศาสตร์ ผลลัพธ์ ตัวชี้วัด                     |
| 1.1.4 ความถนัด/ความเชี่ยวชาญขององค์กรหน่วยรับทุนสนับสนุน        | 2.5 ความสอดคล้องกับสาระรายหมวดตามธรรมนูญว่าด้วยสุขภาพแห่งชาติ | 3.4.1 วัตถุประสงค์ระดับโครงการ                                    |
| (Areas of expertise)                                            | 2.6 หน่วยงาน/ภาคีความร่วมมือผู้ร่วมดำเนินโครงการ              | 3.4.2 ยุทธศาสตร์                                                  |
| 1.1.5 ประสบการณ์/ผลการทำงานขององค์กรที่เกี่ยวข้องกับข้อเสนอ     | 2.7 พื้นที่ดำเนินการ                                          | 3.4.3 ผลงาน/ผลผลิต                                                |
| โครงการ                                                         | 2.7.1 พื้นที่ดำเนินการ (ตามเขตปกครอง)                         | 3.4.4 ตัวขี้วัด                                                   |
| 1.1.6 แนบเอกสารโครงการ                                          | 2.7.2 พื้นที่ดำเนินการ/ปฏิบัดิการ (Settings)                  | 3.5 ระยะเวลาดำเนินการโครงการ                                      |
| 1.2 ผู้รับผิดชอบโครงการ                                         | 2.7.3 อื่นๆ ไม่ใช่งานเชิง Setting (สำหรับกลุ่มประเภทข้อตกลง   | 3.6 ระเบียบการศึกษาวิเคราะห์ (Methodology)                        |
| 1.2.1 ที่อยู่ดามบัดรประชาชน                                     | วิชาการ)                                                      | 3.7 แผนการดำเนินงาน/รายละเอียดกิจกรรม                             |
| 1.2.2 สถานที่ทำงาน                                              | 2.8 กลุ่มเป้าหมายผู้รับประโยชน์จากการดำเนินโครงการ            | 3.7.1 หมวดค่าดำเนินการ                                            |
| 1.2.3 การศึกษา/การฝึกอบรม                                       |                                                               | 3.7.2 หมวดค่าตอบแทน                                               |
| 1.2.4 ผลงาน/ประสบการณ์การทำงานที่ผ่านมา                         |                                                               | 3.7.3 หมวดค่าบริหารจัดการ                                         |
| 1.2.5 ความถนัด/ความเชี่ยวชาญ (Areas of expertise)               |                                                               | 3.8 โครงสร้างการบริหารโครงการ                                     |
| 1.2.6 ปริมาณงานที่อยู่ในความรับผิดชอบในปัจจุบัน                 |                                                               | 3.9 วิธีการกำกับติดตามและประเมินผลโครงการ                         |
| 1.2.7 ปริมาณงานของหน่วยงานอื่น ที่อยู่ในความรับผิดชอบในปัจจุบัน |                                                               | 3.10 ผลที่คาดว่าจะได้รับ (Outcome)                                |
| 1.3 ผู้รับข้อตกลง                                               |                                                               | 3.10.1 ผลที่คาดว่าจะได้รับเมื่อสิ้นสุดโครงการ                     |
| 1.3.1 ที่อยู่ตามบัตรประชาชน                                     |                                                               | 3.10.2 แนวทางการนำผลที่เกิดขึ้นไปใช้ประโยชน์ ขับเคลื่อนหรือขยายผล |
| 1.3.2 สถานที่ทำงาน                                              |                                                               | 3.11 ข้อมูลเพิ่มเดิม หมายเหตุประกอบที่ต้องนำเสนอ                  |
| 1.3.3 การศึกษา/การฝึกอบรม                                       |                                                               |                                                                   |
| 1.3.4 ผลงาน/ประสบการณ์การทำงานที่ผ่านมา                         |                                                               | ส่วนที่ 4 งนประบาณ                                                |
| 1.3.5 ความถนัด/ความเชี่ยวชาญ (Areas of expertise)               |                                                               | 431 Kother 6 1986                                                 |
| 1.3.6 ปริมาณงานที่อยู่ในความรับผิดชอบในปัจจุบัน                 |                                                               | 4.1 งบประมาณ                                                      |
| 1.3.7 ปริมาณงานของหน่วยงานอื่น ที่อยู่ในความรับผิดชอบในปัจจุบัน |                                                               | 4.1.1 หมวดค่าดำเนินการ                                            |
| 1.4 ที่อยู่จัดส่งเอกสาร                                         |                                                               | 4.1.2 หมวดค่าตอบแทน                                               |
|                                                                 |                                                               | 4.1.3 หมวดค่าบริหารจัดการ                                         |
|                                                                 |                                                               | 4.1.4 งบประมาณสบทบจากแหล่งอื่นๆ (ถ้ามี)                           |
|                                                                 |                                                               |                                                                   |

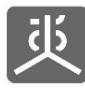

# 3.2 ขั้นตอนการตรวจสอบข้อเสนอโครงการ

- 1) คลิกที่เมนู "ตรวจสอบและเชื่อมโยงข้อมูล"
- 2) คลิกที่ไอคอน "รูปดินสอ" ในคอลัมน์ตรวจสอบ

| 炎 和JJJ E-Proposal                       | 📕 🔶 ช่อนเมา | ł                          |                                                                                                    |                                                                        |          |                   |  |  |  |  |
|-----------------------------------------|-------------|----------------------------|----------------------------------------------------------------------------------------------------|------------------------------------------------------------------------|----------|-------------------|--|--|--|--|
| หน้าหลัก                                | ดรวจสอร     | คาวจสอบและเชื่อม โยงข้อมูล |                                                                                                    |                                                                        |          |                   |  |  |  |  |
| จัดการข้อเสนอโครงการ                    |             |                            |                                                                                                    |                                                                        |          |                   |  |  |  |  |
| เอกสารจัดทำข้อดกลง                      |             |                            |                                                                                                    |                                                                        |          | ۹                 |  |  |  |  |
| ครวจสอบและเชื่อม โยงข้อมูล              | สำคับ       | รหัสข้อ                    | ชื่อโครงการ                                                                                                    | องศ์กรษูรับการสพับสนุน                                                 | งมประมาณ | ปฏิบัติการ        |  |  |  |  |
| จัดการคณะกรรมการ                        |             | เลษย                       |                                                                                                    |                                                                        | (um)     | ดรวจสอบ เชื่อมโหง |  |  |  |  |
| จัดการใบลงทะเบียน                       | 11          | P6510006                   | โครงการการทัฒนาและสนับสนุนการดำเนินงานเขตสุขภาพเพื่อประชาชน เขตที่ให้ 1.0 พ.ศ.<br>2564 2565<br>สถานะครวจสอบ : ( | ดณะทำงามฟัฒนาและขับเคลื่อนน โยบายสาธารณะแบบมีส่วนร่วมจังหวัด<br>ภูเก็ด | 6,000    | ď                 |  |  |  |  |
| กสันกรองโครงการ<br>ข้อมูลข้อเสมอโครงการ | 12          | P6511008                   | โครงการคดสอบที่1<br>สถานะสรรรสอบ: (ได้คลับแก้ไข                                                                 | องท์กรรทศสอบที่ 1                                                      | 6,000    |                   |  |  |  |  |
| ศรวจสอบเอกสาร                           | 13          | P6511009                   | าหลอบ 14 11-2565<br>สถานะพรรษสอบ : <mark>() รอพรรษสอบ</mark>                                                    | ดณะประสานงานขบวนองศ์กรชุมชนจังหวัดเทศรร <sub>บ</sub> รี                | 6,000    |                   |  |  |  |  |
|                                         | แสดงราย     | ยการที่ 11 ถึง 1           | ( ← ฮ้อนกลับ                                                                                                    | 1 2 (ถัดไป →                                                           |          |                   |  |  |  |  |

3) คลิกที่ไอคอนเครื่องหมายบวกทางขวามือของแต่ละหัวข้อ เพื่อแสดงรายละเอียด

| เลขที่ข้อเสนง : P6511009<br>ชื่อโครงการข้อเหนะ : ทรและ13-6112-565<br>องศักรฐโรมการสนับสนุง : กรณะปวลสามงานองศักรฐมามจังการีมูลามจังการีมายราบุรี<br>ระสมานสารังสันโตรงการ : 1 เหญ่เรียกรม 256-31 สูงสามน 2566<br>งแปรหมาน : 6,000 เราท<br>สถานสรารสอบ : |   |
|----------------------------------------------------------------------------------------------------|---|
| erzeeuwraugedes                                                                                                    | - |
| 1.องค์กรผู้รับการสนับสนุน                                                                                                    |   |
| 1.1 องค์กรผู้รับการสนับสนุน +                                                                                                    |   |
| 1.2 ผู้วันผิดของโครงการ +                                                                                                    |   |
| -<br>13 ผู้วันซ์อดกอง +                                                                                                    |   |
| 1.4 ที่อยู่กัดแอกกร 🔶                                                                                                    |   |
| 2. ข้อมูลทั่วไป                                                                                                    | - |
| 2.1 ประเภทข้อเสนอโครงการ: เขตสุขภาพเพื่อประชาชน                                                                                                    |   |
| 2.2 ดักษณะข้อเสนอ โครงการ, ประกัรนกร,ประเด็มน โอบาอ ไหม่                                                                                                    |   |
| 2.3 รูปแบบของโครงการ                                                                                                    |   |
| -<br>2.4 ประเด็นที่สะลำเนินการ +                                                                                                    |   |
| -<br>2.5 ความสอลดล้องกับสาระราชหมาดตามธรรมบูญร่าด้วยสุขภาพแห่งชาติ 🗕 🕂                                                                                                    |   |
| 2.6 หน่วยงาน/กาลีความร่วมมือสู่ร่วมต่างมิน โดงการ 🔶                                                                                                    |   |
| 2.7 พื้นที่ส่านนินการ 🔶                                                                                                    |   |
| -<br>2.8.กลุ่มเป้าหมายผู้วับประโยชน์จากการดำเนินโครงการ 🔶                                                                                                    |   |
| 3. แบบเสนอโครงการ                                                                                                    | 1 |
| 3.1ชื่อโดรมการ +                                                                                                    |   |
| 3.2 หลักการและเหตุผล                                                                                                    |   |
| 3.3 การอบแนวคิดการทำงาน (Conceptual framework/work model) +                                                                                                    |   |
| 3.4 วัตถุประสงค์ บุทรดาสตร์ ผลลัทธ์ ดังชีวิต 🕂                                                                                                    |   |
| -<br>3.5 ระธะเวลาดำเนินการโครการ +                                                                                                    |   |
| 3.6 ระเป็ยมการศึกษาวิเคราะห์ (Methodology) 🔶                                                                                                    |   |
| 3.7 แนงการดำเน็นงาน/รายอะเบียดภังกรรม 🔶                                                                                                    |   |
| 3.8 โครเตร้างการบริหารโทรงการ +                                                                                                    |   |
|                                                                                                    |   |
| 3.11 ขั้นแต่มันเห็น หมายเพยประกอบที่สังการเสนด 🔶                                                                                                    | - |
| 4. งบประมาณ                                                                                                    | - |
| 4.1 anhana +                                                                                                    |   |
|                                                                                                    |   |
| ส่งการส่งสัญญาให้กับเข้าหน้าที่ สะ                                                                                                    | - |
| ผู้ประมาณลาณ, เราสัตตร์ในหร้อมทร์<br>สำนัญกลุ่มงาณ, กลุ่มงาณแหลโนโออิติจิทีอ                                                                                                    |   |

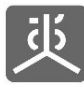

- 4) ระบุสถานะการตรวจสอบเป็น "ตรวจสอบผ่าน" หรือ "ตีกลับแก้ไข" หากเป็นการตีกลับฯ ให้กรอกหมายเหตุด้วย
- 5) คลิกที่ปุ่ม "บันทึก"

| บันทึกผลการตรวจสอบซ้อเสนอโครงการ |                       |   |                 |   | -           |
|----------------------------------|-----------------------|---|-----------------|---|-------------|
|                                  | สถานะ :<br>หมายเหตุ : | 0 | ดรวจสอบผ่าน     | 0 | ดีกลับแก้ไข |
|                                  |                       |   | 5 บันทึก ยกเลิก |   |             |

#### <u>อธิบายเพิ่มเติม</u>

- กรณีตรวจสอบแล้ว พบว่า ข้อมูลยังไม่ถูกต้อง ให้ระบุสถานะเป็น "ตีกลับแก้ไข" พร้อมกรอกหมายเหตุ เพื่อตีกลับ ข้อเสนอโครงการไปให้ผู้เสนอโครงการทำการปรับปรุงแก้ไขให้ถูกต้อง แล้วส่งกลับมาทำการตรวจสอบอีกครั้ง
- 2) หากบันทึกผลการตรวจสอบเป็น "ตรวจสอบผ่าน" <u>จะไม่สามารถย้อนกลับมาทำการ "ตีกลับแก้ไข" ได้อีก</u>

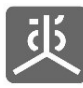

#### 4. พิมพ์แบบฟอร์มข้อเสนอโครงการ

- 1) คลิกที่เมนู "ตรวจสอบและเชื่อมโยงข้อมูล"
- 2) คลิกที่ลิงค์ชื่อโครงการ

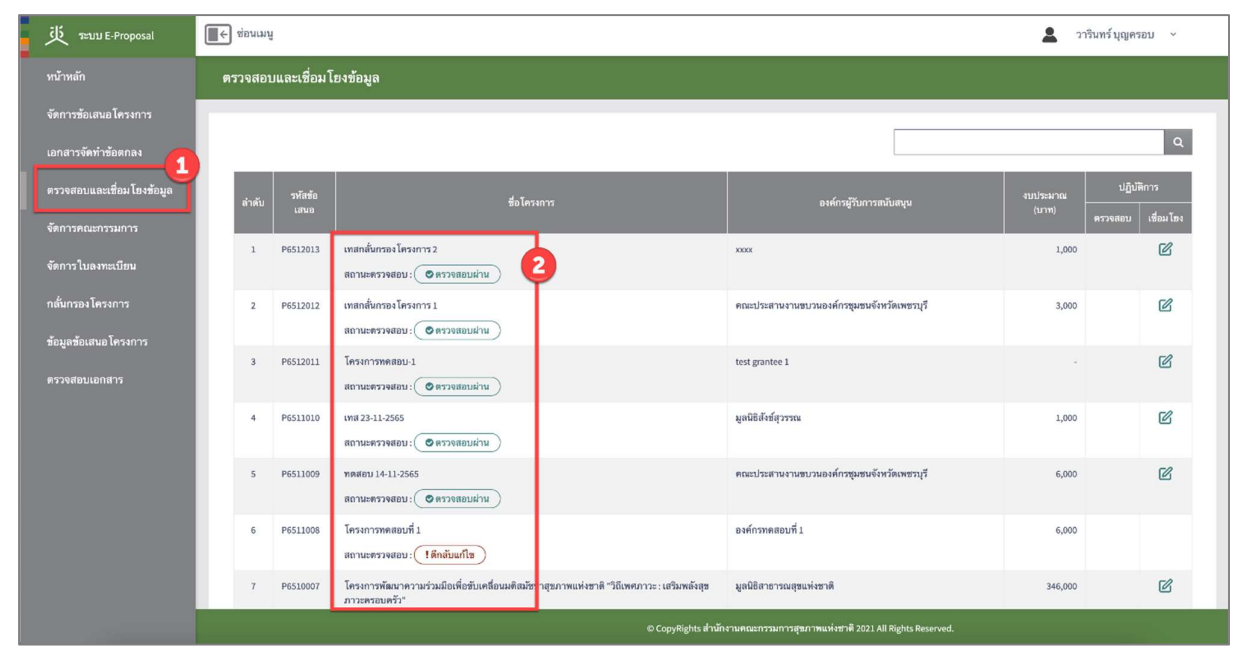

คลิกที่ปุ่ม "พิมพ์"

|                                                                                                    | 🔲 ร้อนแบ                                                                                                    |   |
|----------------------------------------------------------------------------------------------------|----------------------------------------------------------------------------------------------------|---|
| หน้าหลัก                                                                                                    | ตาวจสอบและเชื่อมโยงข้อมูล                                                                                                    |   |
| จัดการข้อเสนอ โครงการ<br>เอกสารจัดทำข้อตกลง<br>ครวจสอบและเชื่อม โยงข้อมูล<br>จัดการคณะกรรมการ<br>จัดการใบลงทะเบียน | รับท์<br>เสรที่ร้อยสนอ : P6512013<br>ชื่อโครงการข้อแลนอ : เทสกลับกรองโครงการ 2<br>องค์กหลู่วับการสนับสนุน : xxxx<br>ราชยะสมสาหภารน : 100ับวาคม 2565<br>งบปามหาณ : 1,000 บาท<br>สถานะสรรงสอบ : ♥ ครางสอบผ่าน |   |
| กสั่นกรอง โครงการ<br>ข้อมูลข้อเสนอ โครงการ<br>ตรวจสอบเอกสาร                                                        | ครรงสอบความถูกต้อง –<br>1.องค์กรมัรับการสนับสนุน                                                                                                    | I |
|                                                                                                    | 1.1 องศ์กรสู่วันการสบับสนุน +                                                                                                    |   |
|                                                                                                    | 1.2 ผู้บันช้อยกลง +                                                                                                    |   |
|                                                                                                    | 1.4 ที่อยู่จัดเอกสาร +<br>2. ข้อมูลทั่วไป                                                                                                    |   |
|                                                                                                    | © CopyNights สำนักงานคณะการมหาราชุมภาพแห่งชาติ 2021 All Rights Reserved.                                                                                                    |   |

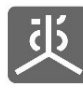

# 5. เชื่อมโยงข้อมูล

- 1) คลิกที่เมนู "ตรวจสอบและเชื่อมโยงข้อมูล"
- คลิกที่ไอคอน "รูปดินสอ" ในคอลัมน์เชื่อมโยง

| 炎 าะบบ E-Proposal         | ■← ช่อนเม | ານູ                       | <b>2</b> 21                                           | เริ่นทร์ บุญครอบ 🗸                         |                   |                   |   |  |  |  |
|---------------------------|-----------|---------------------------|-------------------------------------------------------|--------------------------------------------|-------------------|-------------------|---|--|--|--|
| หน้าหลัก                  | ตรวจสะ    | ตรวจสอบและเชื่อมโองข้อมูล |                                                       |                                            |                   |                   |   |  |  |  |
| จัดการข้อเสนอโครงการ      |           |                           |                                                       |                                            |                   |                   |   |  |  |  |
| เอกสารจัดทำข้อตกลง        |           |                           |                                                       |                                            |                   | ۹                 |   |  |  |  |
| ตรวจสอบและเชื่อมโยงข้อมูล | ลำดับ     | รหัสซ้อ<br>เสนอ           | ซื่อโครงการ                                           | องศ์กรผู้รับการสนับสนุน                    | งบประมาณ<br>(บาท) | ปฏิบัติการ        |   |  |  |  |
| จัดการคณะกรรมการ          |           | Low - S                   |                                                       |                                            |                   | ครวจสอบ เชื่อมโอง | 4 |  |  |  |
| จัดการใบลงทะเบียน         | 1         | P6512013                  | เทสกลันกรอง (ครงการ 2<br>สถานะตรวจสอบ : 🕐 ครวจสอบม่าน | 2000                                       | 1,000             | 2                 |   |  |  |  |
| กลั่นกรอง โครงการ         | 2         | P6512012                  | เทสกสั่นกรองโครงการ 1                                 | คณะประสานงานขบวนองค์กรชุมชนจังหวัดเพชรบุรี | 3,000             | C                 |   |  |  |  |
| ข้อมูลข้อเสนอ โครงการ     |           |                           | สถานะครวจสอบ: ( 🖉 ครวจสอบฝาน )                        |                                            |                   | -0                |   |  |  |  |
| ตรวจสอบเอกสาร             | 3         | P6512011                  | โครงการทดสอบ-1<br>สถานะตรวจสอบ: 🕐 ตรวจสอบผ่าน         | test grantee 1                             | •                 | C                 |   |  |  |  |

- กรอกข้อมูลให้ครบถ้วน ในหัวข้อดังต่อไปนี้
  - ประเด็นนโยบายที่เกี่ยวข้อง
  - เครื่องมือตาม พ.ร.บ
  - ยุทธศาสตร์/แผนงาน/โครงการ
  - ความสอดคล้องกับเป้าประสงค์ตามแผนหลัก สช.
  - ผลลัพธ์ของข้อเสนอโครงการ
- 4) คลิกที่ปุ่ม "บันทึก"

| 炎 ระบบ E-Proposal               | 💽 ข่อนเมนู                                                              |
|---------------------------------|-------------------------------------------------------------------------|
| หน้าหลัก                        | ตรวจสอบและเชื่อมโองข้อมูล                                               |
| จัดการข้อเสนอโครงการ            | 4. งบประมาณ                                                             |
| เอกสารจัดทำข้อตกลง              | 4.1 งบประหาณ +                                                          |
| ตรวจสอบและเชื่อม โฮงซ้อมูล<br>- | ด้องการส่งข้อมูลให้กับเจ้าหน้าที่ สะ.                                   |
| จัดการคณะกรรมการ                | <b>U</b>                                                                |
| จัดการไบลงทะเบียน               | ประเด็นนโยบายที่เกี่ยวข้อง +                                            |
| กสั่นกรอง โครงการ               | เครื่องที่ออกแพรง                                                       |
| ข้อมูลข้อเสนอ โครงการ           | VILIDURION IN IN. A.D. T                                                |
| ตรวจสอบเอกสาร                   | ยุทธศาสตร์/แผนงาม/โครงการ +                                             |
|                                 | ความสอดคล้องกับเป็นประสงค์ตามแสมหลัก สช. 🔶                              |
|                                 | ผสสัทธ์ของร้อนสนอโครงการ +                                              |
|                                 | 1 มันติก ยกเล็ก                                                         |
|                                 | © CopyRights สำนักงานคณะกรรมการสุขภาพแห่งชาติ 2021 All Rights Reserved. |

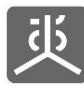

## 6. บันทึกผลการกลั่นกรองโครงการ

- 1) คลิกที่เมนู "กลั่นกรองโครงการ"
- 2) คลิกที่ไอคอน "รูปดินสอ" ในคอลัมน์กลั่นกรอง

| بالله عنوبي E-Proposal                 | <b>■</b> ← 5 | ) ຮ້ອນແມນ 🙎 ວາຈີນກາຈົນຖຸຍູທາລອນ 👻 |          |                                                                                 |                                             |          |               |                            |  |  |  |
|----------------------------------------|--------------|-----------------------------------|----------|---------------------------------------------------------------------------------|---------------------------------------------|----------|---------------|----------------------------|--|--|--|
| หน้าหลัก                               | กลั่         | กลั่นกรองโครงการ                  |          |                                                                                 |                                             |          |               |                            |  |  |  |
| จัดการข้อเสนอโครงการ                   | -            |                                   |          |                                                                                 |                                             |          |               |                            |  |  |  |
| เอกสารจัดทำข้อตกลง                     |              |                                   |          |                                                                                 |                                             |          |               | Q                          |  |  |  |
| ตรวจสอบและเชื่อม โยงข้อมูล             |              |                                   | รหัสข้อ  |                                                                                 |                                             | งบประมาณ | 1             | ปฏิบัติการ                 |  |  |  |
| จัดการคณะกรรมการ                       |              | <b>ລາ</b> ທັນ                     |          | ชื่อ โครงการ                                                                    | <del>องต</del> ์กร <u>ผู</u> รับการสนับสมุน |          | กลั่ม<br>กรอง | ตึกลับ/ยุติ/ส่งข้อ<br>ตกลง |  |  |  |
| จัดการใบลงทะเบียน                      |              | 1                                 | P6512013 | เทสกสั่นกรองโครงการ 2                                                           | XXXX                                        | 1,000    | ø             |                            |  |  |  |
| กลั่นกรองโครงการ                       |              |                                   |          | สถานะตรวจสอบ: ( 🖉 ตรวจสอบฝาน )                                                  |                                             |          | -6            |                            |  |  |  |
| ข้อมูลข้อเสนอ โครงการ<br>ตราอสอบบอกสาร |              | 2                                 | P6512012 | เหลกสั้นกรองโครงการ 1<br>สถานสรรงสลย: 🕜 กรรงสสมนักน<br>สถานลกสั้นกรอง: 💿ไม่ผ่าน | คณะประสานงานขบวนองค์กรชุมชนจังหวัดเพชรบุรี  | 3,000    |               |                            |  |  |  |
|                                        |              | 3                                 | P6512011 | โครงการทศสอบ-1                                                                  | test grantee 1                              | 0.00     |               |                            |  |  |  |

- 3) กรอกข้อมูลให้ครบถ้วน
- 4) คลิกที่ปุ่ม "บันทึก"

| ジン T=UU E-Proposal                    | 💽 ช่อนมนู 🙎 วารินทร์บุญตรอบ 🗸                                           |
|---------------------------------------|-------------------------------------------------------------------------|
| หน้าหลัก                              | กลั่นกรองโครงการ                                                        |
| จัดการข้อเสนอ โครงการ                 |                                                                         |
| เอกสารจัดทำข้อตกลง                    | ผลการกลั่นกรองโครงการ –                                                 |
| ตรวจสอบและเชื่อม โยงข้อมูล            | วันที่กลั่นกรอง: -/-/ × 🗖                                               |
| จัดการคณะกรรมการ<br>จัดการใบลงทะเบียน | אפרחושה העיב אברי בקר                                                   |
| กลั่นกรอง โครงการ                     | าหาน<br>องเวนสนุมสนุม<br>สถานะ: O ผ่าน O ผ่านมีเรื่อนไข O ไม่ผ่าน       |
| ข้อมูลข้อเสนอ โครงการ                 | เรื่อนไข/ความเห็น :                                                     |
| ดรวจสอบเอกสาร                         | แบบไฟล์เงื่อนไข/ความเพ็น:<br>เ <b>มือกไฟล์ไ</b> ไม่ได้เลือกไฟล์ได       |
|                                       | แมบไฟล์ไบลงทะเบียน :<br><b>เดือกไฟล์</b> ไม่ได้เลือกไฟล์ได              |
|                                       |                                                                         |
|                                       | 4 ມັນສິກ                                                                |
|                                       | © CopyRights สำนักงานตณะกรรมการสุขภาพแห่งชาติ 2021.All Rights Reserved. |

<u>อธิบายเพิ่มเติม</u>

- 1) กรณีระบุเป็น "ผ่าน" ขั้นตอนถัดไปที่ต้องดำเนินการต่อ คือ "ส่งข้อเสนอโครงการไปทำข้อตกลง"
- กรณีระบุเป็น "ผ่านมีเงื่อนไข" ขั้นตอนถัดไปที่ต้องดำเนินการต่อ สามารถเลือกทำได้ 2 ขั้นตอน คือ "ตีกลับแก้ไข ข้อเสนอโครงการหลังกลั่นกรอง" หรือ "ส่งข้อเสนอโครงการไปทำข้อตกลง"
- 3) กรณีระบุเป็น "ไม่ผ่าน" ขั้นตอนถัดไปที่ต้องดำเนินการต่อ คือ "ยุติข้อเสนอโครงการ"

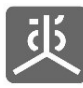

# 7. พิมพ์แบบฟอร์มผลการกลั่นกรองโครงการ

- 1) คลิกที่เมนู "กลั่นกรองโครงการ"
- คลิกที่ลิงค์ชื่อโครงการ

| 延 テะบบ E-Proposal          | ่ [] ← ช่อนเมา | ų        |                                                          |                |                                                        |          | วารินา        | าร์ บุญครอบ 🗸              |  |
|----------------------------|----------------|----------|----------------------------------------------------------|----------------|--------------------------------------------------------|----------|---------------|----------------------------|--|
| หน้าหลัก                   | กลั่นกรอ       | งโครงการ |                                                          |                |                                                        |          |               |                            |  |
| จัดการซ้อเสนอ โครงการ      |                |          |                                                          |                |                                                        |          |               | _                          |  |
| เอกสารจัดทำข้อตกลง         |                |          |                                                          |                |                                                        |          |               |                            |  |
| ตรวจสอบและเชื่อม โยงข้อมูล | ຄຳທັນ          | รพัสข้อ  | 4.5                                                      |                |                                                        | งบประมาณ |               | ปฏิบัติการ                 |  |
| จัดการคณะกรรมการ           |                |          | 20160341113                                              |                | องตกรมูรการสามหนุ่ม                                    |          | กสั่น<br>กรอง | ดีกลับ/ยุดิ/ส่งข้อ<br>ดกลง |  |
| จัดการใบลงทะเบียน          | 1              | P6512013 | เทสกสั่นกรอง โครงการ 2                                   |                | X00X                                                   | 1,000    | Ø             |                            |  |
| กสั่นกรองโครงการ           | 2              | P6512012 | สถานะตรวจสอบ: ( 🧨 ตรวจสอบผ่าน )<br>เทสกลั่นกรองโครงการ 1 |                | ดณะประสานงานขบวนองค์กรชมชนจังหวัดเพชรบรี               | 3.000    |               |                            |  |
| ข้อมูลข้อเสนอ โครงการ      |                |          | สถานะตรวจสอบ: 🥜 ตรวจสอบผ่าน                              |                | ······································                 |          |               |                            |  |
| ตรวจสอบเอกสาร              |                |          | สถามะกลั่มกรอง: 🧿ไม่ผ่าน                                 |                |                                                        |          |               |                            |  |
|                            | 3              | P6512011 | โครงการทดสอบ-1<br>สถานะตรวจสอบ : 🕜 ตรวจสอบผ่าน           |                | test grantee 1                                         | 0.00     |               |                            |  |
|                            |                |          | สถานะกลั่นกรอง: 🕜 ผ่านมีเงื่อนไข                         |                |                                                        |          |               |                            |  |
|                            | 4              | P6511010 | เทส 23-11-2565<br>สถานะตรวจสอบ:                          |                | มูลนิธิสังฆ์สุวรรณ                                     | 1,000    |               |                            |  |
|                            |                |          | สถานะกลั่นกรอง : 🕜 ผ่านมีเงื่อนไข                        |                |                                                        |          |               |                            |  |
|                            | 5              | P6511009 | ทดสอบ 14-11-2565                                         |                | คณะประสามงานขบวนองศ์กรชุมชนจังหวัดเพชรบุรี             | 6,000    |               |                            |  |
|                            |                |          | สถานะครวจสอบ: (ศิรวจสอบผ่าน)                             |                |                                                        |          |               |                            |  |
|                            |                |          |                                                          | © CopyRights a | สำนักงานคณะกรรมการสุขภาพแห่งชาติ 2021 All Rights Resea |          |               |                            |  |

คลิกที่ปุ่ม "พิมพ์"

| 兆 ระบบ E-Proposal                                                                                                    | 💽 ช่อนแบ                                                                                                    |
|----------------------------------------------------------------------------------------------------|----------------------------------------------------------------------------------------------------|
| หน้าหลัก                                                                                                    | กลั่นกรอง โครงการ                                                                                                    |
| จัดการข้อเสนอโครงการ<br>เอกสารจัดทำข้อตกลง<br>ดวรจสอบและเชื่อมโองข้อมูถ<br>จัดการคณะกรรมการ<br>จัดการในลงทะเบียน<br>กลั่นกรองโครงการ | หัส  2    เธรทีร้อเสนอ  :    รอโครงการขอแสนอ  :    องค์กรู่รับการสบับนุน  :    องค์กรู่รับการสบับนุน  :    รอธรรรงสอบ  :    สุการกลับกรอง  :    อดการกลุ่มการ  :    เรื่องการสุบับการสบับนุน  :    รอยระเลกต่าเนินโครงการ  :    เกินกรรรงสอบ  :    เลิการกลุ่มอนฝาน    ผลการกลุ่มกรอง  :     : |
| ข้อมูลซ้อเสนอ โครงการ<br>ดรวจสอบเอกสาร                                                                                               | ราธธณีอิตาโครงการ –                                                                                                    |
|                                                                                                    | 1.1 องศ์กรสูโร้บการสนับสนุน +                                                                                                    |
|                                                                                                    | 1.2 ผู้วับผิดชอบโครงการ +                                                                                                    |
|                                                                                                    | 1.3 ผู้กับข้อตกลง +                                                                                                    |
|                                                                                                    | 1.4 ที่อยู่จัดเอกสาร <b>+</b>                                                                                                    |
|                                                                                                    | 2. ข้อมูลทั้วไป<br>©CopyRights สำนักงานตนแกรมการสุขภาพแห่งชาติ 2021 All Rights Reserved.                                                                                                    |

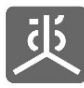

## 8. ตีกลับแก้ไขข้อเสนอโครงการหลังกลั่นกรอง

- 1) คลิกที่เมนู "กลั่นกรองโครงการ"
- คลิกที่ไอคอน "ตีกลับแก้ไข" ในคอลัมน์ตีกลับ/ยุติ/ส่งข้อตกลง

| ジン T=UU E-Proposal         | ่ ∭← ช่อนเมนู | 🗧 ช่องแมนู       |                                                                  |                                                            |       |               |                            |  |  |  |  |
|----------------------------|---------------|------------------|------------------------------------------------------------------|------------------------------------------------------------|-------|---------------|----------------------------|--|--|--|--|
| หน้าหลัก                   | กลั่นกรอง     | กลั่นกรองโครงการ |                                                                  |                                                            |       |               |                            |  |  |  |  |
| จัดการข้อเสนอ โครงการ      |               |                  |                                                                  |                                                            |       |               |                            |  |  |  |  |
| เอกสารจัดทำข้อตกลง         |               |                  |                                                                  |                                                            |       |               | ۹.                         |  |  |  |  |
| ตรวจสอบและเชื่อม โยงข้อมูล | สำคัญ         | รหัสข้อ          | #o Territore                                                     | อ. เส.การชีวิต เการเชอ ได้ เสนเน                           |       |               | ฏิบัติการ                  |  |  |  |  |
| จัดการคณะกรรมการ           |               | เสนอ             |                                                                  |                                                            | (บาท) | กสั้น<br>กรอง | ดีกลับ/ยุติ/ส่งข้อ<br>ดกลง |  |  |  |  |
| จัดการใบลงทะเบียน          | 1             | P6512013         | เพลกสัมกรอง โครงการ 2                                            | X00X                                                       | 1,000 | ď             |                            |  |  |  |  |
| กลั่นกรอง โครงการ          |               |                  | สถานะกลันกรอง: Os่านมีเงือนไข                                    |                                                            |       |               | 3                          |  |  |  |  |
| ข้อมูลข้อเสนอ โครงการ      | 2             | P6512012         | เทสกลั่นกรองโครงการ 1                                            | ดณะประสานงานขบวนองค์กรหุมชนจังหวัดเพชรบุรี                 | 3,000 |               |                            |  |  |  |  |
| ตรวจสอบเอกสาร              |               |                  | สถานะตรวจสอบ: 🕜 ตรวจสอบผ่าน<br>สถานะกลั่นกรอง: 🥥ไม่ผ่าน          |                                                            |       |               |                            |  |  |  |  |
|                            | 3             | P6512011         | โดรงการทดสอบ-1                                                   | test grantee 1                                             | 0.00  |               |                            |  |  |  |  |
|                            |               |                  | สถานะครวจสอบ: 🕐 ครวจสอบผาน<br>สถานะกลั่นกรอง: 📀 ผ่านมีเรื่อนไข   |                                                            |       |               |                            |  |  |  |  |
|                            | 4             | P6511010         | เทส 23-11-2565                                                   | มูลนิธิสังข์สุวรรณ                                         | 1,000 |               |                            |  |  |  |  |
|                            |               |                  | สถานะครวจสอบ: 🕜 ครวจสอบมผ่าน<br>สถานะกลั่นกรอง: 🥥 ผ่านมีเรื่อนไข |                                                            |       |               |                            |  |  |  |  |
|                            | 5             | P6511009         | ทดสอบ 14-11-2555                                                 | ดณะประสานงานขบวนองค์กรชุมชนจังหวัดเพชรบุรี<br>-            | 6,000 |               |                            |  |  |  |  |
|                            |               |                  | © CopyRights                                                     | สำนักงานคณะกรรมการสุขภาพแห่งชาติ 2021 All Rights Reserved. |       |               |                            |  |  |  |  |

3) คลิกที่ปุ่ม "OK"

| เอกสารจัดทำซ้อดกลง         |       |          |                                                                                     |                               |                                    |          |         |   | ٩                          |
|----------------------------|-------|----------|-------------------------------------------------------------------------------------|-------------------------------|------------------------------------|----------|---------|---|----------------------------|
| ตรวจสอบและเชื่อม โขงข้อมูล |       |          |                                                                                     |                               |                                    |          | milenco |   | Jฏิบัติการ                 |
| จัดการคณะกรรมการ           | ลำดับ | เสนอ     | ซื่อโครงก                                                                           | 15                            | องศ์กรผู้วับการสนับสง              |          |         |   | ดีกลับ/ยุติ/ส่งช้อ<br>ตกลง |
| จัดการใบลงทะเบียน          | 1     | P6512013 | เทสกสั่นกรองโครงการ 2                                                               |                               |                                    |          | 1,000   | C | *₿                         |
| กสั่นกรอง โครงการ          |       |          | สถานะครัวจสอบ: 🕜 ตร<br>สถานะคลั้นกรอง: 🧿 ต่า                                        | $\bigcirc$                    |                                    |          |         |   |                            |
| ข้อมูลข้อเสนอ โครงการ      | 2     | P6512012 | เทสกลั่นกรองโครงการ 1                                                               | ยืนยัน                        | นองค์กรชุมชนจังหวัด                | เพชรบุรี | 3,000   |   |                            |
| ตรวจสอบเอกสาร              |       |          | สถานะตรวจสอบ:                                                                       | คุณต้องการตีกลับแก้ไขหรือไม่? |                                    |          |         |   |                            |
|                            | 3     | P6512011 | สถานะกลุ่มกรอง: 🕑 ไม่<br>โครงการทดสอบ-1<br>สถานะควางสอบ: (🕜 ครางสอบผ่าน )           | 3 OK Cancel                   | _                                  |          | 0.00    |   |                            |
|                            |       |          | สถานะกลั้นกรอง:                                                                     |                               |                                    |          |         |   |                            |
|                            | 4     | P6511010 | เทส 23-11-2565<br>สถานะตรรจสอน : 🕜 ตรรจสอบส่าน<br>สถานะกลั้มกรอง : 🕑 ต่านมีเดื่อนไข |                               | มูลนิธิสังข์สุวรรณ                 |          | 1,000   |   |                            |
|                            | 5     | P6511009 | ทศสอบ 14-11-2565                                                                    |                               | คณะประสามงานขบวนองค์กรชุมชนจังหวัด | เพชาบุรี | 6,000   |   |                            |
|                            |       |          |                                                                                     |                               |                                    |          |         |   |                            |

<u>อธิบายเพิ่มเติม</u>

 หากทำการตีกลับแก้ไขฯ สำเร็จแล้ว <u>ต้องเข้าสู่กระบวนการตรวจสอบข้อเสนอโครงการซ้ำอีกรอบ</u> จนกว่าจะบันทึกผลการตรวจสอบเป็นสถานะ "ตรวจสอบผ่าน" จึงจะสามารถดำเนินการต่อในขั้นตอนส่ง ข้อเสนอโครงการไปทำข้อตกลงได้

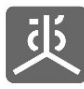

#### 9. ส่งข้อเสนอโครงการไปทำข้อตกลง

- 1) คลิกที่เมนู "กลั่นกรองโครงการ"
- คลิกที่ไอคอน "ส่งข้อตกลง" ในคอลัมน์ตีกลับ/ยุติ/ส่งข้อตกลง

| 兆 コะบบ E-Proposal          | ่ ∭← ช่อนเมนู |                                                                     |                                                                         | 💄 วารินทร์ บุญตรอบ 🗸                        |  |  |  |  |  |  |  |
|----------------------------|---------------|---------------------------------------------------------------------|-------------------------------------------------------------------------|---------------------------------------------|--|--|--|--|--|--|--|
| หน้าหลัก                   | กลั่นกรอง โคร | กลั่นกรองโครงการ                                                    |                                                                         |                                             |  |  |  |  |  |  |  |
| จัดการข้อเสนอ โครงการ      |               |                                                                     |                                                                         |                                             |  |  |  |  |  |  |  |
| เอกสารจัดทำข้อตกลง         |               |                                                                     |                                                                         | ۹.                                          |  |  |  |  |  |  |  |
| ตรวจสอบและเชื่อม โยงข้อมูล |               | ผัสข้อ ซึ่งโละเหวะ                                                  | a destriction of the second                                             | ปฏิบัติการ<br>งบประมาณ                      |  |  |  |  |  |  |  |
| จัดการคณะกรรมการ           | u mu u        | สมอ                                                                 | Canada and Canada                                                       | (บาท) กลั่น ตึกลับ/ยูติ/ส่งข้อ<br>กรอง ตกลง |  |  |  |  |  |  |  |
| จัดการใบลงทะเบียน          | 1 P65J        | 12013 เพสกสั้นกรองโครงการ 2                                         | 2002                                                                    | 1,000                                       |  |  |  |  |  |  |  |
| กลั่นกรองโครงการ           |               | สถานะทรับสอบ: 🖉 พรรบสอบมาน<br>สถานะทสันกรอง: 🞯 ผ่าน                 |                                                                         | •                                           |  |  |  |  |  |  |  |
| ข้อมูลข้อเสนอ โครงการ      | 2 P651        | 12012 เทสกลั่นกรองโครงการ 1                                         | ตณะประสานงานขบวนองท์กรชุมชนจังหวัดเพชรบุรี                              | 3,000                                       |  |  |  |  |  |  |  |
| ตรวจสอบเอกสาร              |               | สถานะครวจสอบ: (ศารวจสอบผ่าน)<br>สถานะกลั่นกรอง: (อิไม่ผ่าน)         |                                                                         |                                             |  |  |  |  |  |  |  |
|                            | 3 P651        | 12011 โครงการทดสอบ-1                                                | test grantee 1                                                          | 0.00                                        |  |  |  |  |  |  |  |
|                            |               | สถานะครวจสอบ: 🕜 ครวจสอบผ่าน<br>สถานะกลันกรอง: 🧿 ผ่านมีเงื่อนไข      |                                                                         |                                             |  |  |  |  |  |  |  |
|                            | 4 P651        | 11010 INR 23-11-2565                                                | มูดนิอิดังษ์สุวรรณ                                                      | 1,000                                       |  |  |  |  |  |  |  |
|                            |               | สถานะตรวจสอบ: ( ศตวจจสอบผ่าน)<br>สถานะกลั่นกรอง: ( 6 ผ่านมีเรื่อนไข |                                                                         |                                             |  |  |  |  |  |  |  |
|                            | 5 P65J        | 11009 ทศสอบ 14-11-2565                                              | ดณะประสานงานขบวนองศ์กรชุมชนจังหวัดเพชรบุรี                              | 6,000                                       |  |  |  |  |  |  |  |
|                            |               |                                                                     | © CopyRights สำนักงานคณะกรรมการสุขภาพแห่งชาติ 2021 All Rights Reserved. |                                             |  |  |  |  |  |  |  |

3) คลิกที่ปุ่ม "OK"

| จัดการข้อเสนอ โครงการ<br>เอกสารจัดทำข้อตกลง |       |                 |                                                                                     |                                           |                            |                                          |                   |               | ٩                                        |
|---------------------------------------------|-------|-----------------|-------------------------------------------------------------------------------------|-------------------------------------------|----------------------------|------------------------------------------|-------------------|---------------|------------------------------------------|
|                                             | ສຳທັນ | รหัลข้อ<br>เสนอ | ชื่อโตรงการ                                                                         |                                           |                            | องศ์กรผู้วับการสนับสนุน                  | งบประมาณ<br>(บาท) | กลั่น<br>กรอง | ปฏิบัติการ<br>ตึกลับ/ยุติ/ต่งข้อ<br>ดกลง |
|                                             | 1     | P6512013        | เทสกลั้นกรองโครงการ 2<br>สถานะตรวจสอบ:<br>สถานะเกล้นกรอง: 🕜 คร                      | (!)                                       |                            |                                          | 1,000             | C             | <b>▲</b> Ê                               |
|                                             | 2     | P6512012        | เทสกลั้นกรองโครงการ 1<br>สถานะตรรรสอบ: 🕜 คร คุณต้อง<br>สถานะกลั่นกรอง: 📀ไม่เ        | <b>ยืนยัน</b><br>การส่งไปทำข้อตกลงหรือไม่ | ?                          | นองท์กรซุมชนจังหรัดเพชรบุรี              | 3,000             |               |                                          |
|                                             | 3     | P6512011        | โครงการทดสอบ-1 33<br>สถานะครรจสสบ: / ครรจสอบม่าน<br>สถานะกลันกรอง: (#ม่านมีเรื่อนไข | OK Cancel                                 |                            |                                          | 0.00              |               |                                          |
|                                             | 4     | P6511010        | เทส 23-11-2565<br>สถานะครระสอบ: 🕜 ครระสอบผ่าน<br>สถานะกลั้นกรอง: 🕑 ผ่านมีเรื่อนไข   |                                           | มูลนิธิสัง <b>บ์สุวรรณ</b> |                                          | 1,000             |               |                                          |
|                                             | 5     | P6511009        | ทดสอบ 14-11-2565                                                                    |                                           | คณะประสามงานขบ             | วนองศ์กรชุมชนจังหวัดเพชรบุรี             | 6,000             |               |                                          |
|                                             |       |                 |                                                                                     | © CopyRights a                            | านักงานคณะกรรมการ          | สุขภาพแห่งชาตี 2021 All Rights Reserved. |                   |               |                                          |

<u>อธิบายเพิ่มเติม</u>

 หากทำการส่งไปทำข้อตกลงสำเร็จแล้ว จะไม่สามารถย้อนกลับมาทำการแก้ไขข้อเสนอโครงการได้อีก เนื่องจาก กระบวนการทั้งหมดในระบบข้อเสนอโครงการ (e-Proposal) เสร็จสิ้นสมบูรณ์แล้ว และมีการส่งข้อมูลไปใช้งานต่อในระบบ e-Office , ระบบ e-Contract ในส่วนที่เกี่ยวข้องเรียบร้อยแล้ว

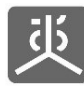

# 10. ยุติข้อเสนอโครงการ

- 1) คลิกที่เมนู "กลั่นกรองโครงการ"
- คลิกที่ไอคอน "ยุติ" ในคอลัมน์ตีกลับ/ยุติ/ส่งข้อตกลง

| 述 コะบบ E-Proposal          | 📕 ← ช่อนเมนุ | 🗧 ຮ່ວນແມ່ນ 🙎 ວ່າຈີນກຈັນຊູຊູສາອນ 🗸 |                                                                 |                                            |          |               |                            |  |  |  |  |  |  |
|----------------------------|--------------|-----------------------------------|-----------------------------------------------------------------|--------------------------------------------|----------|---------------|----------------------------|--|--|--|--|--|--|
| หน้าหลัก                   | กลั่นกรอ     | กลั่นกรองโครงการ                  |                                                                 |                                            |          |               |                            |  |  |  |  |  |  |
| จัดการข้อเสนอโครงการ       | -            |                                   |                                                                 |                                            |          |               |                            |  |  |  |  |  |  |
| เอกสารจัดทำข้อตกลง         |              |                                   |                                                                 |                                            |          |               | ۹                          |  |  |  |  |  |  |
| ตรวจสอบและเชื่อม โยงข้อมูล |              | รหัสข้อ                           |                                                                 |                                            | งบประมาณ |               | ปฏิบัติการ                 |  |  |  |  |  |  |
| จัดการคณะกรรมการ           | ลำดับ        |                                   | ชื่อ โครงการ                                                    | องศ์กรผู้รับการสนับสนุน                    |          | กสั้น<br>กรอง | ดีกลับ/ยุติ/ส่งข้อ<br>ตกลง |  |  |  |  |  |  |
| จัดการใบลงทะเบียน          | 1            | P6512013                          | เทสกลั่มกรองโครงการ 2                                           | 1000X                                      | 1,000    | ľ             |                            |  |  |  |  |  |  |
| กลั่มกรอง โครงการ          |              |                                   | สถานะตรวจสอบ: ( ศรวจสอบผ่าน<br>สถานะกลั่นกรอง: ( )ไม่ผ่าน       |                                            |          |               | 2                          |  |  |  |  |  |  |
| ข้อมูลข้อเสนอ โครงการ      | 2            | P6512012                          | เทสกลั่มกรองโครงการ 1                                           | คณะประสานงานขบวนองศ์กรชุมชนจังหวัดเพชรบุรี | 3,000    |               |                            |  |  |  |  |  |  |
| ดรวจสอบเอกสาร              |              |                                   | สถานะทร์วจสอบ: ( 🖋 ตรวจสอบม่าน)<br>สถานะทสั้นกรอง: ( © ไม่ผ่าน) |                                            |          |               |                            |  |  |  |  |  |  |
|                            | 3            | P6512011                          | โครงการทดสอบ-1                                                  | test grantee 1                             | 0.00     |               |                            |  |  |  |  |  |  |

3) คลิกที่ปุ่ม "OK"

| จัดการข้อเสนอ โครงการ |       |           |                                              |                        |                        |                      |          |   |            |
|-----------------------|-------|-----------|----------------------------------------------|------------------------|------------------------|----------------------|----------|---|------------|
|                       |       |           |                                              |                        |                        |                      |          |   | Q          |
|                       |       | าหัสข้อ   |                                              |                        |                        |                      | มาประมาณ |   | ปฏิบัติการ |
|                       | ลำตัว |           | ชื่อโคร                                      | งการ                   | องค์กรส์               |                      |          |   |            |
|                       | 1     | P6512013  | เทสกสั่นกรองโครงการ 2                        |                        |                        |                      | 1,000    | Ø | 0          |
|                       |       |           | สถานะตรวจสอบ: (สรา<br>สถานะกลั้นกรอง: (จไม่เ | $\bigcirc$             | _                      |                      |          |   |            |
|                       | 2     | P6512012  | เทสกลั่นกรองโครงการ 1                        | ยืนยัน                 | นองท์กา                | ชุมชนจังหวัดเพชรบุรี | 3,000    |   |            |
| ตรวจสอบเอกสาร         |       |           | สถามะตรวจสอบ: 🕜 ตร<br>สถามะกลับกรอง: 📀ไม่เ   | คุณต้องการยุติหรือไม่? | _                      |                      |          |   |            |
|                       | 3     | P6512011  | โครงการทดสอบ-1                               | 3 OK Cancel            | _                      |                      | 0.00     |   |            |
|                       |       |           | สถานะครวจสอบ:                                |                        |                        |                      |          |   |            |
|                       | 4     | P6511010  | una 23-11-2565                               |                        | มูลนิธิสังข์สุวรรณ     |                      | 1,000    |   |            |
|                       |       |           | สถานะตรวจสอบ:                                |                        |                        |                      |          |   |            |
|                       | 5     | P6511009  | สถานะกลันกรอง:                               |                        | คณะประสานงานขบวนองค์กร | หมทบจังหวัดเพทรบรี   | 6.000    |   |            |
|                       |       | . 0311009 |                                              |                        | 1.0                    |                      | 6,000    | _ |            |

<u>อธิบายเพิ่มเติม</u>

 หากทำการยุติสำเร็จแล้ว <u>จะไม่สามารถนำข้อเสนอโครงการที่เคยยุติไปแล้วกลับมาใช้งานได้อีก</u> ผู้เสนอโครงการ ต้องทำการยื่นข้อเสนอโครงการผ่านระบบใหม่อีกรอบเท่านั้น

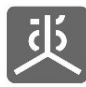

#### 11.ออกจากระบบงาน

- คลิกที่ชื่อผู้ใช้งาน
- 2) คลิกที่เมนู "ออกจากระบบ"

| ມະນານ E-Proposal     | ■ € ช่อนเมนู |                                                             |              | าดสอบ ระบบงาน 🗠 | P |
|----------------------|--------------|-------------------------------------------------------------|--------------|-----------------|---|
| หน้าหลัก             | หน้าหลัก     | ทดสอบ ระบบงาน<br>PARTNER                                    |              |                 |   |
| จัดการข้อเสนอโครงการ |              | ่ มรไฟล์                                                    |              |                 |   |
| เอกสารจัดทำข้อตกลง   |              | 🖩 ระบบรวมศูนย์ก                                             | าลางบริการ   |                 |   |
|                      |              | 2 0 ออกจากระบบ                                              |              |                 |   |
|                      |              |                                                             |              |                 |   |
|                      |              |                                                             |              |                 |   |
|                      |              |                                                             |              |                 |   |
|                      |              |                                                             |              |                 |   |
|                      |              |                                                             |              |                 |   |
|                      |              |                                                             |              |                 |   |
|                      |              |                                                             |              |                 |   |
|                      |              |                                                             |              |                 |   |
|                      |              |                                                             |              |                 |   |
|                      |              |                                                             |              |                 |   |
|                      |              | © CopyRights สำนักงานคณะกรรมการสุขภาพแห่งชาติ 2021 All Righ | ts Reserved. |                 |   |

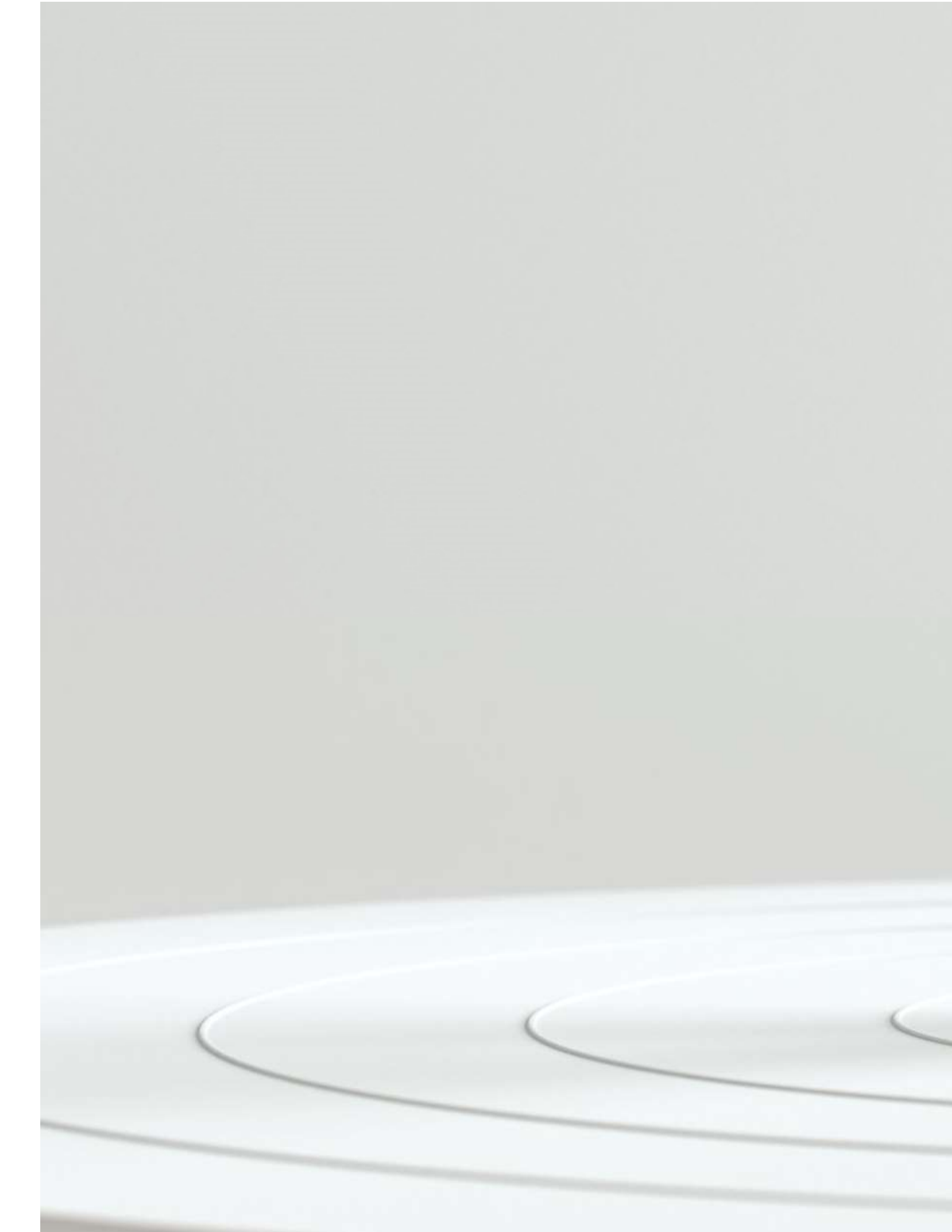